## Working in WeSay Balsa

Kent Rasmussen SIL-ECG Linguistics Consultant kent\_rasmussen@sil.org Aug 5, 2011 Version: 0.1

## **1 Before Working**

- (1) See that there is an SD card in the slot before booting.
- (2) Verify the power situation, and power on the computer.
- (3) Click on "Balsa User," enter password "balsabalsa" and click "Log in."
- (4) Plug in flash drive.
- (5) Close windows by clicking on the X.
- (6) Open WeSay, select language project, and click "OK."

If your language isn't there, select "Settings" tab, then "WeSay Config", "OK", then "Get From USB drive."

(7) Click on "Home", then "Share" Send/Recieve (bottom row, with two arrows), then "USB Flash Drive." When it finishes ("Done"), close the window (click on X).

If it says "First insert a USB Flash Drive", close WeSay, remove flash drive, and return to step (4).

(8) Work: "Gather" SIL-CAWL or Semantic Domains first.

## 2 After Working

(9) Click on "Home", then "Share" Send/Recieve (bottom row, with two arrows), then "USB Flash Drive." When it finishes ("Done"), close the window (click on X).

If it says "Insert Flash Drive", close WeSay, remove flash drive, and return to step (4).

- (10) Shut down Wesay (Click on X in upper right).
- (11) Shut down computer (Move the mouse to the very bottom of the screen and Click on the box in lower right "Quit", then "shutdown").
- (12) Remove flash drive.